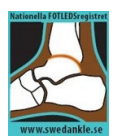

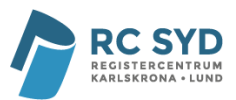

## Manual – Utskick av preoperativ enkät

I februari 2024 började Fotledsregistret skicka ut postoperativa enkäter via 1177. Nu finns även möjligheten att skicka preoperativa enkäter genom tjänsten. Följ anvisningarna nedan för att göra ett preoperativt utskick.

A. Att göra ett preoperativt utskick

*Om patient inte kan/vill svara på enkät – se avsnitt B. Spärra patient från enkätutskick.* 

1. Logga in på <u>https://app.comporto.se/</u> och gå till formulär **Fotled – 01. Utskick av preoperativ enkät** (via länk eller rullgardinslistan).

| 3                        | ;                                |                            | Fotled                      | ✓ Välj registerformulär                                                                                                    |
|--------------------------|----------------------------------|----------------------------|-----------------------------|----------------------------------------------------------------------------------------------------|
|                          |                                  |                            |                             | Vä∦registerformulär<br>Fotled - 00. Pat som ej ska ha enkät                                                                        |
| Välkommen till (<br>TEST | Comporto                         |                            |                             | Fotied - 01. Utskick av preoperativ enka<br>Fotied - 02. Primär artrodes<br>Fotied - 03. Re-artrodes<br>Fotied - 04. Primär protes |
| tegisterformulär         | Rapporter Registerstatu          | us [# 1][ID: 17] 3C Status |                             | Fotled - 05. Protesrevision                                                                                                    |
|                          |                                  |                            |                             | Fotled - 06. Primär SMO                                                                                                    |
| Register                 | Personnumm                       | ier Format:                |                             | Fotled - 07. Skanning av implantat                                                                                                 |
| Fotled                   | <ul> <li>✓ ååååmmdd-</li> </ul>  | nnnn ååååmmdd-nnnn         | ♥ Sök registerposter        | Fotled - 08. EQ-5D                                                                                                    |
| ID Formu                 | lär                              | Registerp                  | oster per registreringsdatu | m Fotbed - 10. FAOS                                                                                                    |
| 755 Fotled               | 00. Pat som ej ska ha enkät      |                            |                             | Fotled - 11-SE-36                                                                                                    |
| 915 Fotled               | 01. Utskick av preoperativ enkät | $\mathbf{N}$               |                             |                                                                                                    |
| 214 Fotled               | 02. Primär artrodes              |                            |                             |                                                                                                    |
| 216 Fotled               | 03. Re-artrodes                  |                            |                             |                                                                                                    |
| 188 Fotled               | 05. Protesrevision               |                            |                             |                                                                                                    |
| 222 Fotled               | 06. Primär SMO                   |                            |                             |                                                                                                    |
| 901 Fotled               | 07. Skanning av implantat        |                            |                             |                                                                                                    |
| 201 Fotled               | 08. EQ-5D                        |                            |                             |                                                                                                    |
| 213 Fotled               | 09. SEFAS                        |                            |                             |                                                                                                    |
| 202 Fotled               | 10. FAOS                         |                            |                             |                                                                                                    |
| 211 Fotled               | 11. SF-36                        |                            |                             |                                                                                                    |

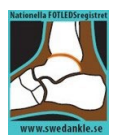

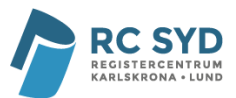

2. Fyll i de obligatoriska uppgifterna (i) och tryck på knappen Skicka preoperativ enkät (ii). Vänta på att återkoppling om ifall enkäten har skickats fylls i fältet till höger om knappen (iii).

|   | Ny post                                                                                                    | Kortkommandon är av Sätt på Visa |
|---|----------------------------------------------------------------------------------------------------|----------------------------------|
|   | Utskick av preoperativ enkät                                                                                                    |                                  |
|   | Fäll markerade med är obligatoriska att fylla i                                                                                                    |                                  |
| / | Patientens personnummer<br>(ååååsmmd-nnnn)                                                                                                    |                                  |
|   | Sida*                                                                                                    |                                  |
|   | Höger V                                                                                                    |                                  |
|   | Ingrepp*                                                                                                    |                                  |
|   | Primär fotledsartrodes 💙                                                                                                    |                                  |
|   | Sjukhus*                                                                                                    |                                  |
|   |                                                                                                    |                                  |
|   | Instruktion:<br>1. Fyll i ovanstående uppgifter om patienten.<br>2. Tryck på "Skicka enkät". Vänta till enkäten har förberetts och på återkoppling om enkäten har skickats.<br>3. Spara posten.<br>II |                                  |
| • | Skicka preoperativ enkät                                                                                                    |                                  |
|   | √ Utskickad!                                                                                                    |                                  |
|   | En preoperativ enkät är aktiv i patientens inkorg i 3 månader.<br>Ett enkätsvar är giltigt i 3 månader. Det går inte att skicka ut en ny enkät under den tiden.                                       |                                  |
|   | Spara Rensa                                                                                                    |                                  |

#### Exempel på återkoppling om att enkäten inte har gått ut:

| Instruktion:<br>1. Fyll i ovanstående uppgifter o<br>2. Tryck på "Skicka enkät". Vänt<br>3. Spara posten. | m patienten.<br>a till enkäten har förberetts och på återkoppling om enkäten har skickats.    |  |
|----------------------------------------------------------------------------------------------------|-----------------------------------------------------------------------------------------------|--|
| Skicka preoperativ enkät                                                                                  | Patienten har redan fått enkäten utskickad till sin 1177 inbox. \                             |  |
| X Ej utskickad.<br>En preoperativ enkät är aktiv i p<br>Ett enkätsvar är giltigt i 3 månad                | atientens inkorg i 3 månader.<br>Jer. Det går inte att skicka ut en ny enkät under den tiden. |  |
| Spara Rensa                                                                                               |                                                                                               |  |

3. Spara sedan posten.

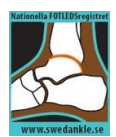

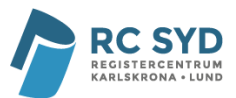

4. Patienten kommer inom kort att få en avisering om att ett nytt meddelande finns i patientens 1177-inkorg. Meddelandet innehåller en länk till enkäten.

En påminnelse går ut efter två dagar om enkäten inte besvarats.

Enkäten kan besvaras i 3 månader, men bör besvaras före operation. Ett enkätsvar anses giltigt i 3 månader och patienten kan inte få ett nytt preoperativt utskick under den tiden.

Preoperativa enkäter behöver endast skickas till patienter med primära ingrepp.

Meddelande OLÄST

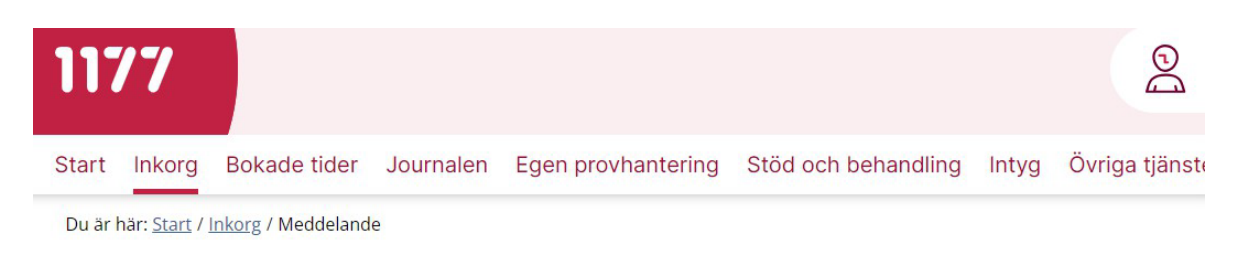

# Meddelande

#### Fotledsregistret

#### Fotledsregistret Enkät

Hej, du är inplanerad för en operation som följs upp via kvalitetsregistret Svenska Nationella Fotledsregistret, se <u>swedankle.se</u> Dina svar gällande symptom och upplevelser är mycket värdefulla och hjälper oss att förbättra vården.

Tack för din medverkan, Svenska Nationella Fotledsregistret Länk till enkät

Alla insamlade data behandlas enligt Patientdatalagen samt Dataskyddsförordningen (www.IMY.se).

Meddelandet skickades 2024-09-18 09:44

~

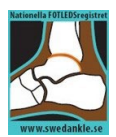

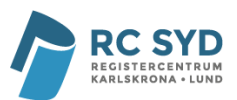

### B. Spärra patient från enkätutskick

- 1. Gå till formulär Fotled 00. Pat som ej ska ha PROM.
- 2. Registrera patientens personnummer och anledning till exklusion från enkätutskick.

|              |           | Fotled - 00. Pa              | at som ej     | ska ha en   | kät |        | Du är inloggad som Lovisa f |
|--------------|-----------|------------------------------|---------------|-------------|-----|--------|-----------------------------|
|              | <b>3C</b> | Registrera post              | Sök poster    | Information |     | Fotled | ~                           |
|              |           | Computo                      |               |             |     |        |                             |
| Ny post      |           |                              |               |             |     |        |                             |
| Personnummer |           | Anledning till att p<br>Välj | atienten inte | ska ha PROM | ~   | s      | specificera                 |
| Spara        | Rensa     |                              |               |             |     |        |                             |

- 3. Spara posten. Patienten är nu spärrad från framtida pre- och postoperativa enkätutskick.
- C. Vill du kontrollera att patienten har fått enkät via 1177?
  - 1. Logga in på Computo. Detta kan antingen göras genom att
    - a. välja Computo i rullgardinsmenyn på inloggningssidan och logga in

|               |                                                                                   | 7 <b>3C</b>                                             |                  |
|---------------|-----------------------------------------------------------------------------------|---------------------------------------------------------|------------------|
| Applikation:  | Computo                                                                           |                                                         | ~                |
| Logga in med: | eTjänstekort                                                                      | Mobilt BankID                                           | Engångslösenord  |
|               | <u>Anvisningar för in</u><br><u>Anvisningar för M</u><br><u>Anvisningar för e</u> | nloggning, eTjänste<br>Mobilt BankID<br>engångslösenord | kort, kortläsare |
|               | <u>Login för Dans</u><br>Login för grupp                                          | <u>ka användare</u><br>okonton                          |                  |

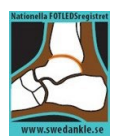

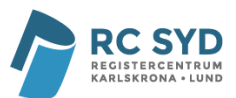

b. eller genom att trycka på knappen Computo inifrån valfritt formulär.

|                               | Fotled - 01. l<br>enkät | Jtskick av | preoperativ |
|-------------------------------|-------------------------|------------|-------------|
| 30                            | Registrera post         | Sök poster | Information |
|                               | Importera Con           | nputo      |             |
| Ny post                       |                         |            |             |
| Utskick av preop              | oerativ enkät           | :          |             |
| Fält markerade med * är oblig | gatoriska att fylla i   |            |             |

2. Välj register och rapport enligt bilden nedan och generera rapport.

| 30                                                                                                    | Generera rapport | Compor | to |
|----------------------------------------------------------------------------------------------------|------------------|--------|----|
|                                                                                                    |                  |        |    |
| Generera rapport<br>1. Välj ett register                                                                                              |                  |        |    |
| Generera rapport<br>1. Välj ett register<br>Fotled - 01. Utskick av preoperativ enkät                                                 | ~                |        |    |
| Generera rapport  1. Välj ett register  Fotled - 01. Utskick av preoperativ enkät  2. Välj en rapport  Har patienten fått 1177 enkät? | ~                |        |    |

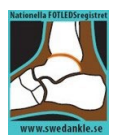

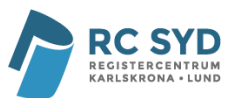

3. Rapporten visar alla utskick som gjorts via 1177.

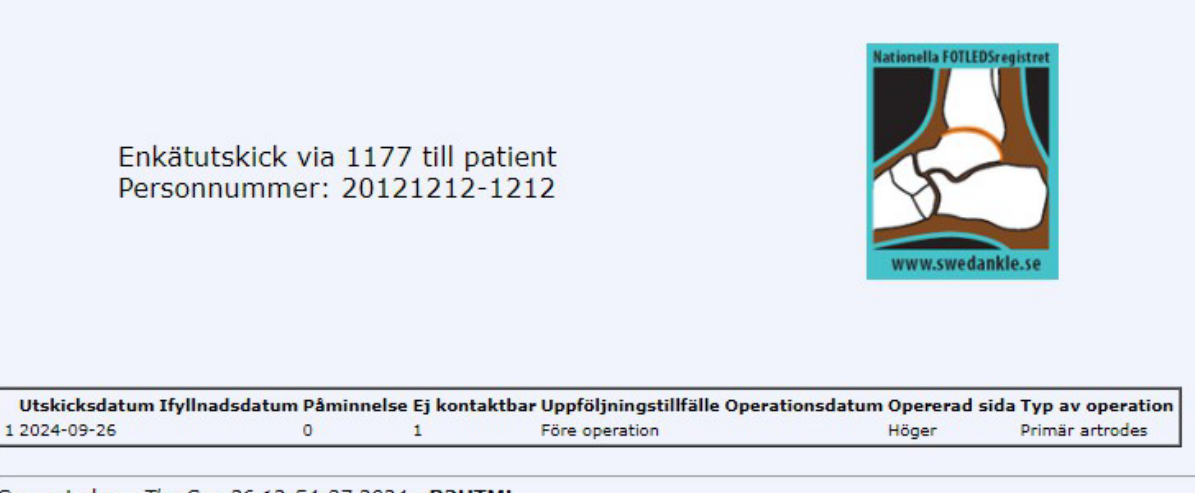

Generated on: Thu Sep 26 12:54:37 2024 - R2HTML

Utskicksdatum: Datum för utskick.

Ifyllnadsdatum: Datum då patienten fyllt i enkäten. Datum saknas om patienten inte besvarat enkäten.

Påminnelse: Påminnelse har gått ut till patienten.

*Ej kontaktbar: Patienten har inget aktivt 1177-konto eller tekniskt fel vid utskick.*